## 第1章 DWG 変換

MPWをDWGにする時の2010.12.06 現在の注意点です。結局のところ、「よくわからない」点が多いのは事実ですが、確実に変換の精度は向上しています。

この章では、「レイヤ名称」「文字」と「寸法」について説明します。

(1) レイヤ名称

(ア) レイヤー名称を設定する

名称は「英数字とハイフォン」以外は漢字にした方がよいでしょう。特に半角カタカナは使わない事です。半角カタカナや半角のかっこ()等を含むレイヤー名称は、バージョンによっては削除されます。 名前を付けなくても、自動で番号と同じ名前がつくので、特に意識しなくてもやり取りできますが、 AutoCAD 側から、名前を要求される事が多々あります。この時、指定した名前が消えたりしないように、

賢く使う為の注意点を挙げておきます。

① データのあるレイヤには、必ず名前を付ける。番号になってしまうから。

- ② 「英数字とハイフォン」以外は漢字にする。特に半角カタカナは使わない。
- ③ 同じ名前は使わない。自動で最後に番号が付いて恰好がわるいから。

これで、99%大丈夫ですが、相手の圧力が強くて、この規則が守れない場合は、下記に示す、デー タのバージョンを変えて対処します。ただし、254を超えるレイヤ数には、対処できません。

(イ) レイヤ名称設定コマンド【LNAME コマンド】

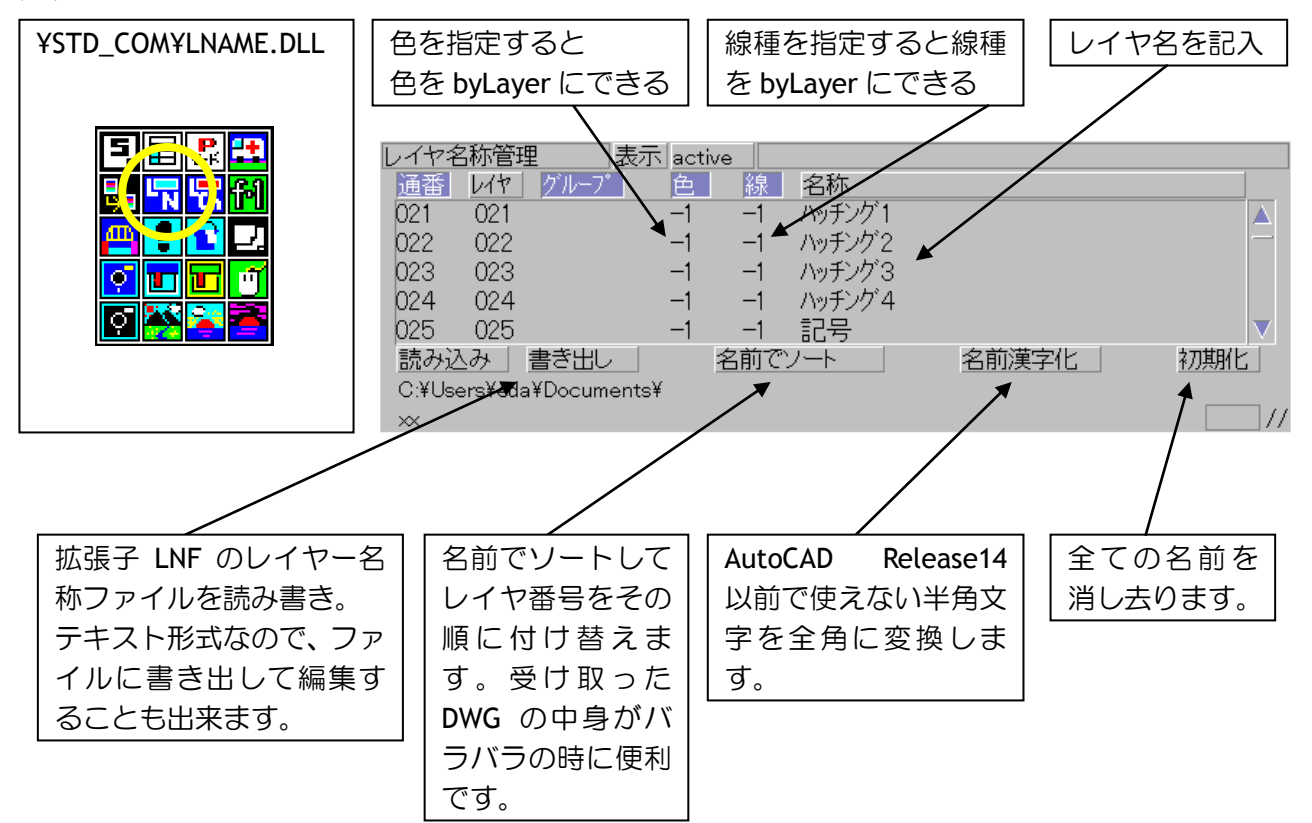

(ウ) レイヤ管理コマンド【LAYCHANGE】

レイヤ名称は、このコマンドでも変えられます。

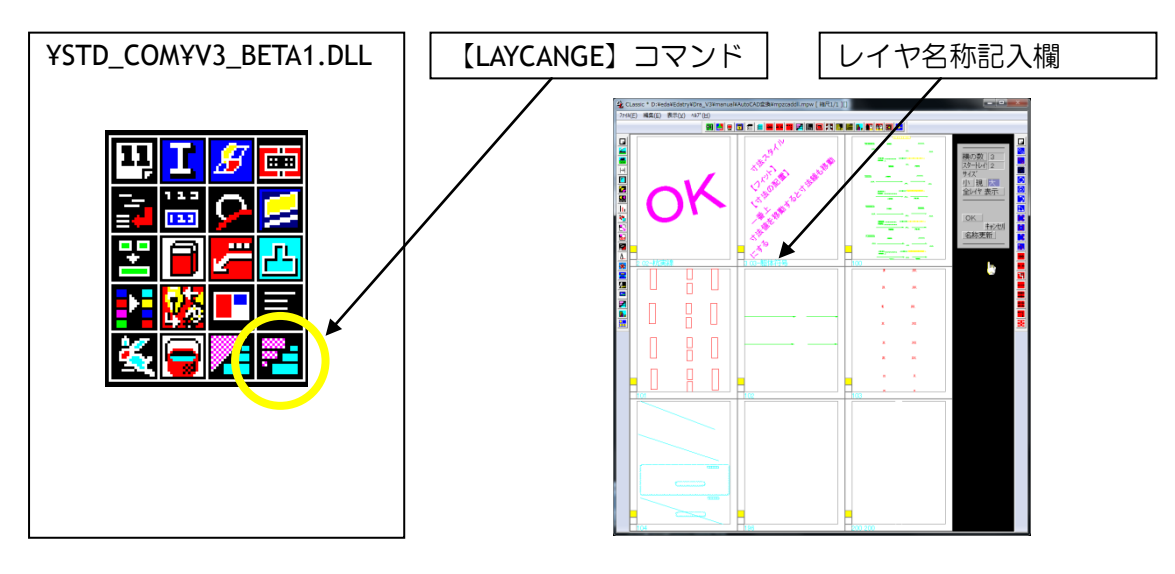

(エ) DWGデータのバージョン指定 レイヤ名称に使える文字 【FILE コマンド】

AutoCAD には、DWG/DXF のデータバージョンがあり、レイヤ名称に使える文字列に違いがあります。 下記の 3: Release14 までは半角カタカナやかっこ()等の文字が使えず、誤って使うと、レイヤの名前 が無くなりますので、注意が必要です。相手のバージョンが指定されていない場合は、「英数字とハイ フォン」以外は使わないようにします。

特にクラシック自体は、DWGの高レベルのデータ構造を利用してはいないので、3:Release14か4:2000 で十分でしょう。

現在 Classic-CAD が出力で対応しているデータバージョンは

0:GX3 1:GX5/Release12 2:Release13 3:Release14 4:2000 5:2004

6:2007

の7種類です。2.340より前のクラシックは固定で、3:Release14で出力します。

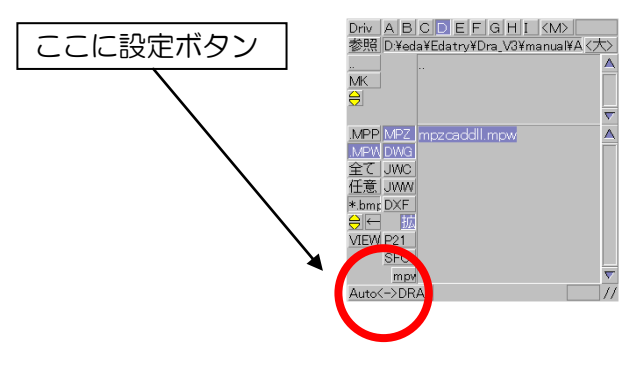

3:Release14 の指定でほとんどの AutoCAD や類似の CAD に渡せます。ただし、半角カタカナやかっこ()等は使えません。半角文字を使うなら、相手を見て、可能なら 4:2000 以降で書き出します。

| 4:2000は AutoCAD2000のデータ形式です。 |                        |              |                                                                                        |       |        |        |        |  |
|------------------------------|------------------------|--------------|----------------------------------------------------------------------------------------|-------|--------|--------|--------|--|
| MPZ・DWGの出力形式指定               |                        |              |                                                                                        |       |        |        |        |  |
|                              | データバージョン               | <u>0:GX3</u> | 1:GX5/R12 2:R13                                                                        | 3:R14 | 4:2000 | 5:2004 | 6:2007 |  |
|                              | BYLAYERの色<br>BYLAYERの線 | の処理<br>種の処理  | <ul> <li>◎ レイヤの色と図形の色が同じならBYLAYERを使う</li> <li>◎ レイヤの線種と図形の線種が同じならBYLAYERを使う</li> </ul> |       |        |        |        |  |

(才) ByLayer 指定 【LNAME コマンド】

AutoCAD では線の色や線種を指定せずに、レイヤに依存させる事ができます。この機能をバイレイヤと呼びます。AutoCAD の創世記からある基本機能で、管理上使われる事があります。

Classic にはこの機能が無いので、変換時に振り分けます。

「LNAME」コマンドで色、線種の欄に指定をいれておくと、そのレイヤと色や線種が一致した線については、バイレイヤ指定で変換をします。

この機能を使わない時は、チェックに「×」をいれてください。

バイレイヤは色だけとか線種だけとかのように、別々に独立しています。設定したいものだけ設定します。

また、チェックに「O」が付いていても、色が指定色と違う場合、その線の色指定は ByLayer になりません。おなじく、線種が指定色と違う場合、その線の線種指定は ByLayer になりません。

(2) 文字

(ア) フォントを設定する

文字幅はうまく渡らない事がおおいので、問題の少ない取り決めをします。

AutoCAD は英数字のフォントを指定すると、連動して漢字フォントを決めてしまいます。そこで、 Classic で使う文字もこの組み合わせで使っておくと、イメージを合わせやすくなります。

「Arial とMSPゴシック」、または、「Century とMSP明朝」の組み合わせで、[Win 幅]〇で MPW を 作成します。

【フォント】をストローク型の「ExtFont」にする場合は、Classic 側で DRA フォントを使って、幅の 調節をします。ただし、この幅が完全に伝わるとは言えないので、適当に対処します。

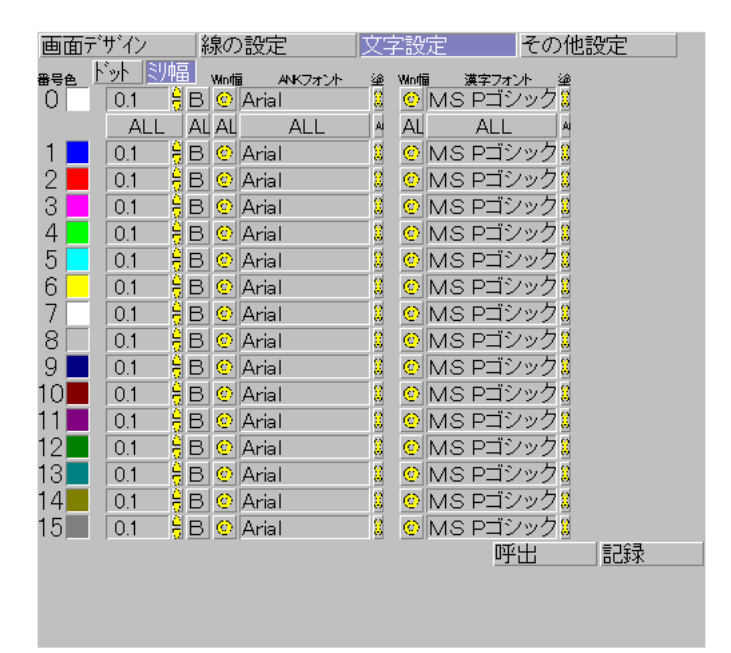

## (イ) 文字間隔

[WIN 幅]をOにした場合は、文字幅は自動的に計算されますが、文字間隔はゼロにはなりません。あらかじめ文字毎にゼロを設定しておいてください。

## (3) 寸法線は AutoCAD 側で変える

寸法線の受け渡しは、お互いの思惑の違いから、多くのバリエーションがあり、これといった決め手 がありません。これから紹介する方法が正解とならない場合も多々あることを、ご承知おきください。 Classic には、寸法線を作成するコマンドはありますが、データ的には、寸法線という概念は、ありま せん。従って、「長さ連動文字列」を「寸法線」に見立てて変換します。このとき、端部の止めの形状 の指定がわからないので、とりあえず、全て「塗りつぶした丸止め」で変換します。AutoCAD 側でスタ イルの変更が必要になります。以下は AutoCAD2011 での説明ですが、AutoCAD2000 でも大差はありま せん。

AutoCAD 側で変更してもその DWG を Classic で呼び出すと、もとの形に戻ります。

変換前の MPW 図面(CLassic)

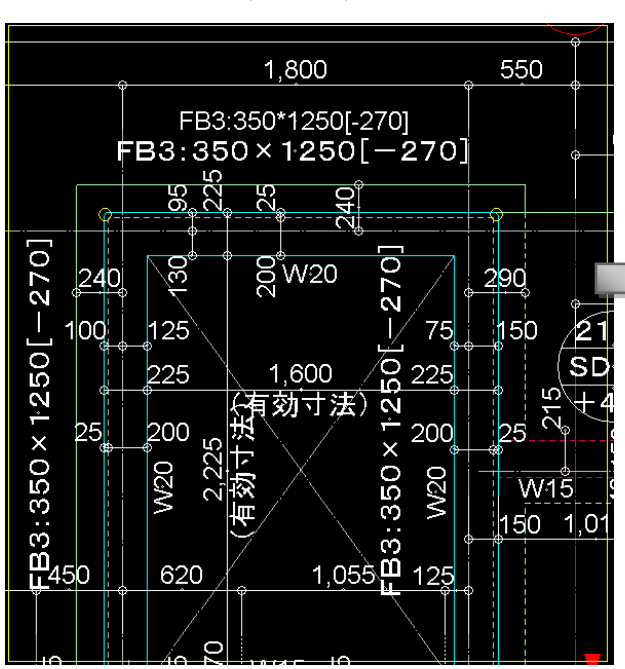

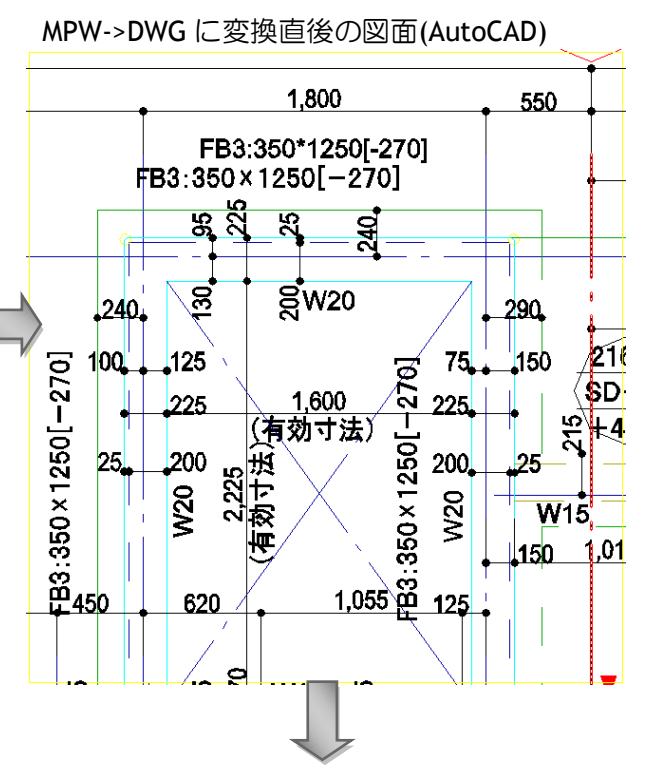

AutoCAD でスタイル変更した図面

| FB3:350×1250[-270]                                   |                      |
|------------------------------------------------------|----------------------|
|                                                      |                      |
| 240<br>240<br>240<br>240<br>240<br>240<br>240<br>240 | 21<br>3D<br>+4<br>01 |

A) 寸法スタイルの中身を変更する

AutoCAD では寸法線の形状指定は「スタイル名」で指定します。この時、注意点を挙げておきます。

文字の位置

寸法スタイルの修正でフィットのタブの左下にある、【寸法値の配置】の設定欄は、変換図面のもの を使う場合には変更しないでください。この状態で文字の位置の適正化が行われているため、変更する と、文字の位置が見た目に変わってしまいます。

新規に作るばあいは、既存の設定を確認して、同じ設定にしてください。

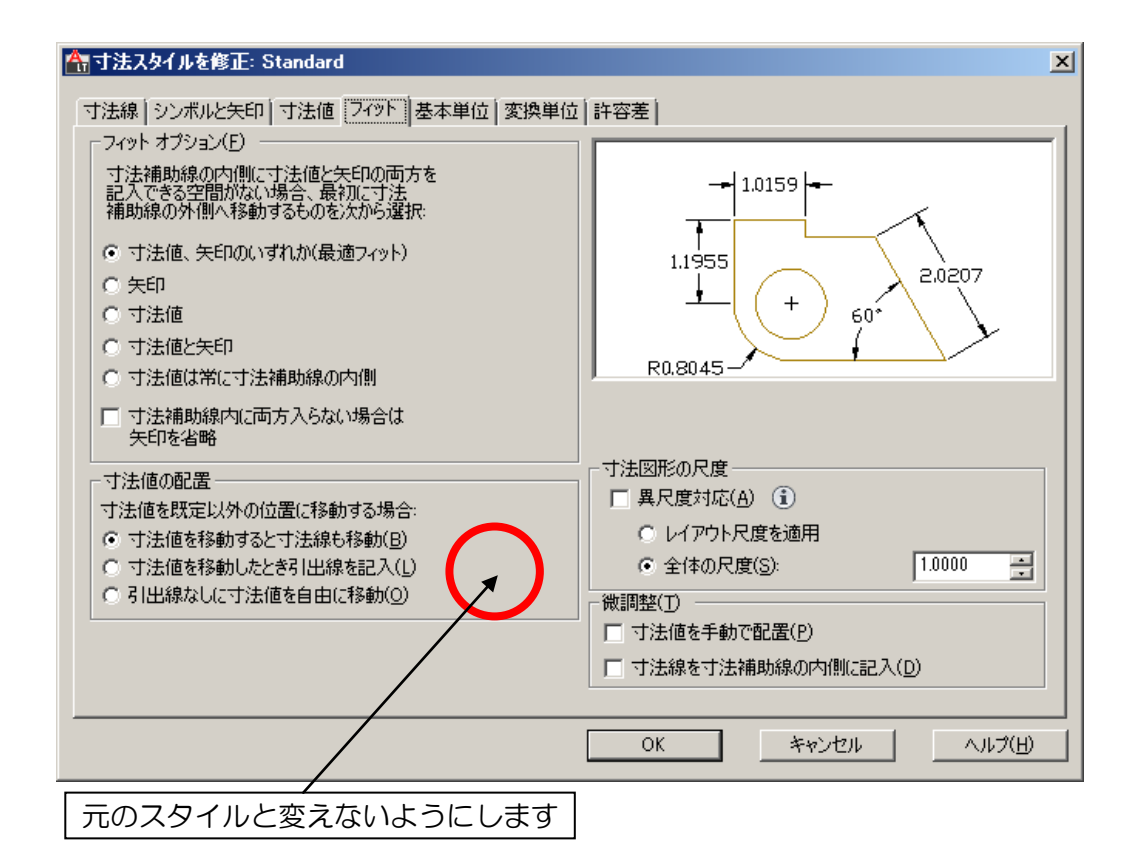

■DRACADを経由して変換する時の、設定による違い

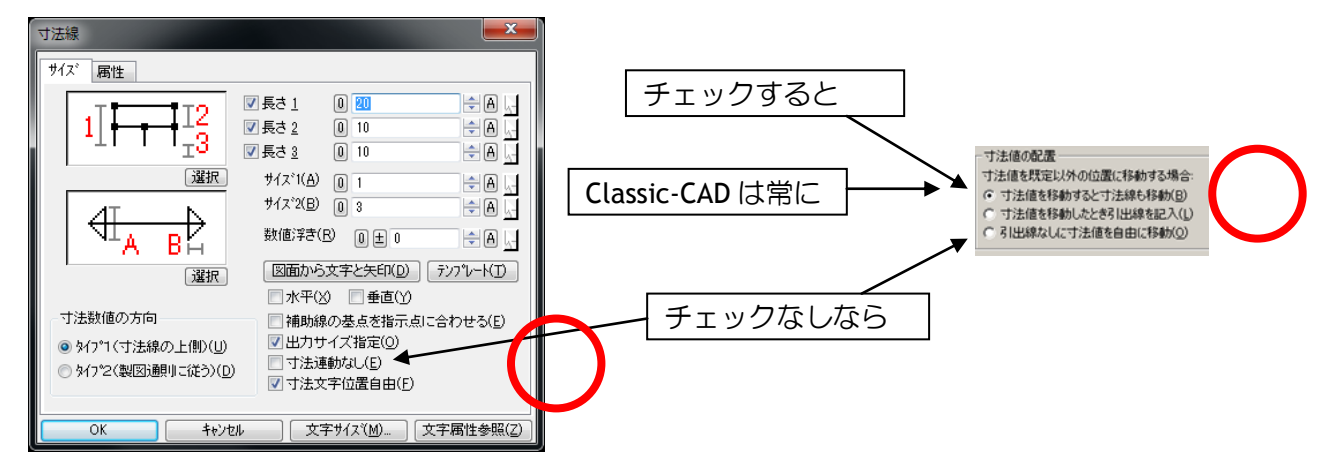

2 丸止、矢印の変更

AutoCAD では丸止、矢印は、「スタイル」の中身の変更や、「スタイル」の指定変更だけでは反映されません。

以下に示す選択処理を行って更新します。

B) オブジェクトを選択する

作成したスタイルで全ての寸法線を変更するには、「クイック選択」を使います。 「クイック選択」はプロパティーパレットにあります。

| 2D 製図と注           ファイル(E) 新           ホーム 挿入 注意           | 訳 ● こ ご ● こ ● ● ● ● ● ● ● ● ● ● ● ● ● ● ●         | ・ (⇒ - ) <del>-  </del> =<br>ツール(I) (作成(D) 寸<br>■・ | AutoCAD LT 2011 1階床り<br>法(M) 修正(M) パラメトリック(P) ウィンドウ(M | <b>1回(eda2).dwg</b><br>り ヘルプ(出)  | ▶ キーワードまたは語句を入力                             |
|-----------------------------------------------------------|---------------------------------------------------|----------------------------------------------------|-------------------------------------------------------|----------------------------------|---------------------------------------------|
| 御 画面移動     ぷ     なブジェクト範囲 ・     ナビゲーション                   | □ 平面図<br>□ 下面図<br>□ 下面図<br>□ 左側面図<br>ピュー管理<br>ピュー |                                                    |                                                       | ・・・・・・・・・・・・・・・・・・・・・・・・・・・・・・・・ | ⇒上下に並べて表示<br>Ⅲ 左右に並べて表示<br>● 重ねて表示<br>ウインドウ |
| プロパティ       何も選択されていませ       一般       色       画層       線種 | A RyLayer                                         | FG1A:4<br>イック選択                                    | 50×1650[~20]                                          |                                  | レット表示/非表示<br>                               |

オブジェクトタイプを「長さ寸法」、演算子は「全て選択」にします。選択範囲を絞りたい時は、演 算子とプロパティーで調整します。

|           | 合。クイック選択                                                                                                    | ×           |
|-----------|----------------------------------------------------------------------------------------------------|-------------|
| $\bigcap$ | 適用先(Y): 図面全体<br>オブジェクト タイプ(B): 長さ寸法                                                                               | • •         |
|           | プロパティ(P): 色度厚                                                                                                    | -           |
|           | 線理<br>線理尺度<br>印刷スタル<br>線の広さ<br>透過性<br>ハイパーリンク<br>自動調整<br>丁主スタル<br>異尺度対応<br>天印1<br><b>演賞子(2)</b> :<br><b>すべて違択</b> | -<br>-<br>- |
|           | 適用方法.<br>「「「新」/ い避却セット(~今かろ(1)                                                                                    |             |
|           | ○ 新しい選択セットから除く(E)                                                                                                 |             |
|           | □ 現在の選択セット(こ追加( <u>A</u> )                                                                                        | тн) [       |
| _         |                                                                                                    |             |

C) スタイルを変更する

選択処理が完了すると、プロパティーパレットに、「その他」「寸法スタイル」が表示されます。 中身は、選択条件で変わりますが、複数のスタイルが選択されている場合は、図のように、「\*各種 \*と表示されます。

この欄をクリックして、現れるリストから、作成(変更)したスタイルを選びます。選択されていた 寸法線が全て、そのスタイルに変更されます。

| I | プロパティ      |           |         | 망년        |              |
|---|------------|-----------|---------|-----------|--------------|
|   | 長さ寸法 (611) | •         | 🖲 🕵 📢   |           |              |
|   | 一般         |           | •       | μř        | -            |
|   | 色          | 📕 ByLayer |         |           | 1            |
|   | 画層         | 03-寸法A    |         |           | Ø            |
|   | 線種         |           | ByLayer |           | <b>T</b>     |
|   | 線種尺度       | 1.0000    |         | - *       |              |
|   | 印刷スタイル     | ByColor   |         | <u>10</u> | C1           |
|   | 線の太さ       |           | ByLayer |           | 750×6        |
|   | 透過性        | ByLayer   |         |           | <u>95</u> 87 |
|   | ハイパーリンク    |           |         | 170]      | × «».».      |
|   | 自動調整       | いいえ       |         |           | ' I ]        |
|   | その他        |           | <b></b> |           |              |
|   | 寸法スタイル     | *各種*      | -       |           |              |
|   | 異尺度対応      | いいえ       |         |           | 8 म्         |
|   | 線分と矢印      |           | •       |           |              |
|   | 矢印 1       | *各種*      |         |           |              |
|   | 矢印 2       | *各種*      |         |           | 1 600        |
|   | 矢印サイズ      | *各種*      |         |           |              |
|   | 寸法線の太さ     |           | ByBlock |           | 607          |
|   | 寸法補助線の太さ   |           | ByBlock |           |              |
|   | 寸法線 1      | オン        |         |           |              |
|   | 寸法線 2      | オン        |         |           | 2            |
|   | 寸法線の色      | ByBlock   |         |           |              |